## Termék megrendelés menete:

Első lépésként kattints a weboldalamon a "MEGRENDELÉS" gombra. A neved és email címed megadásával ingyen létre tudod hozni a saját webáruházadat. Ezt nevezzük előregisztrációnak. Ez nem jár semmilyen vásárlási kötelezettséggel.

Az előregisztráció során az email címeddel tudsz belépni a webáruházadba.

A <u>www.mydailychoice.com</u> oldalon tudsz belépni a webirodádba.

Az "Affiliate/Customers" menüpontba, akkor tudsz belépni, ha terméket rendeltél.

A "**Pre-Enrollee**" menüpont az előregisztrációs belépési felület. Itt csak az email címedet kell megadnod.

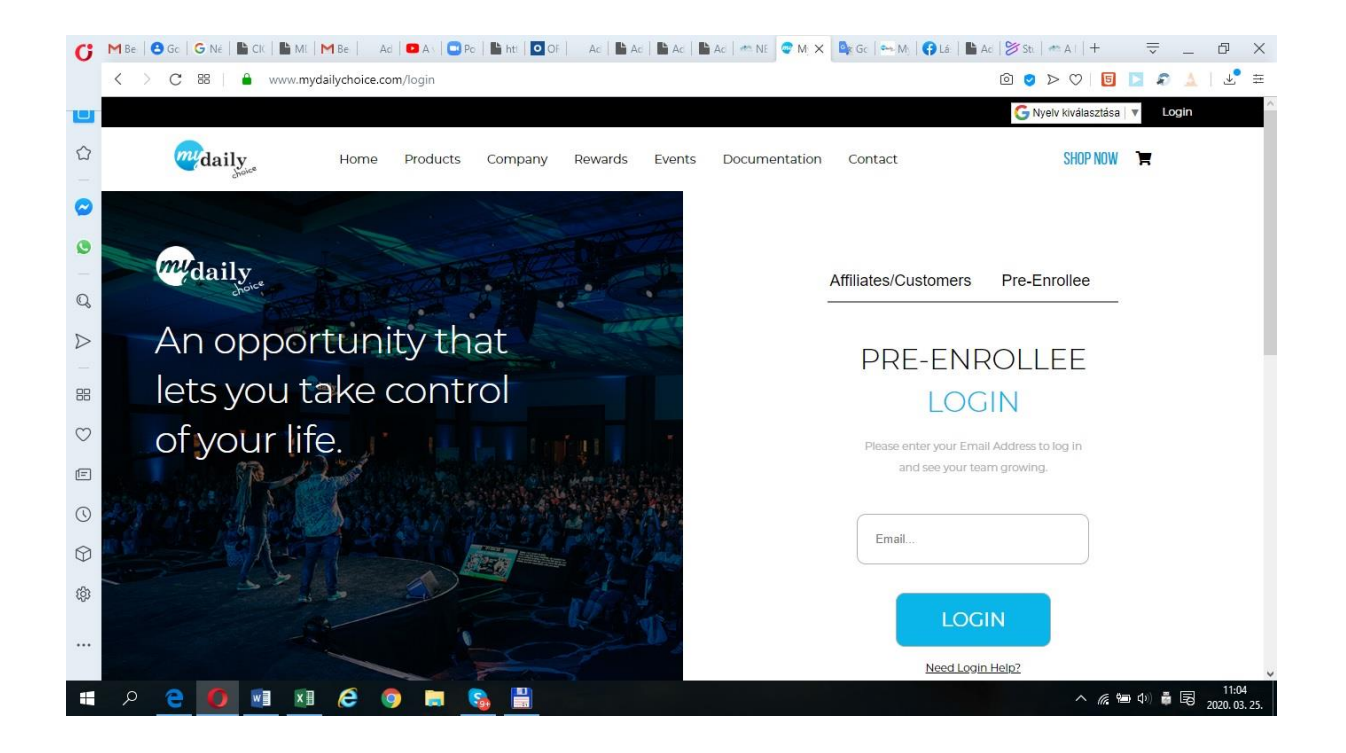

Lépj be a "Pre-Enrolle" menüpontban. Itt az alábbi felületet fogod látni.

Itt meg tudod nézni azt a 4 videót, ahol a cég vezetője beszél. A videók megnézése előtt állítsd be a megfelelő nyelvet, hogy magyarul hallgasd meg a videókat.

## Előregisztrációs felület:

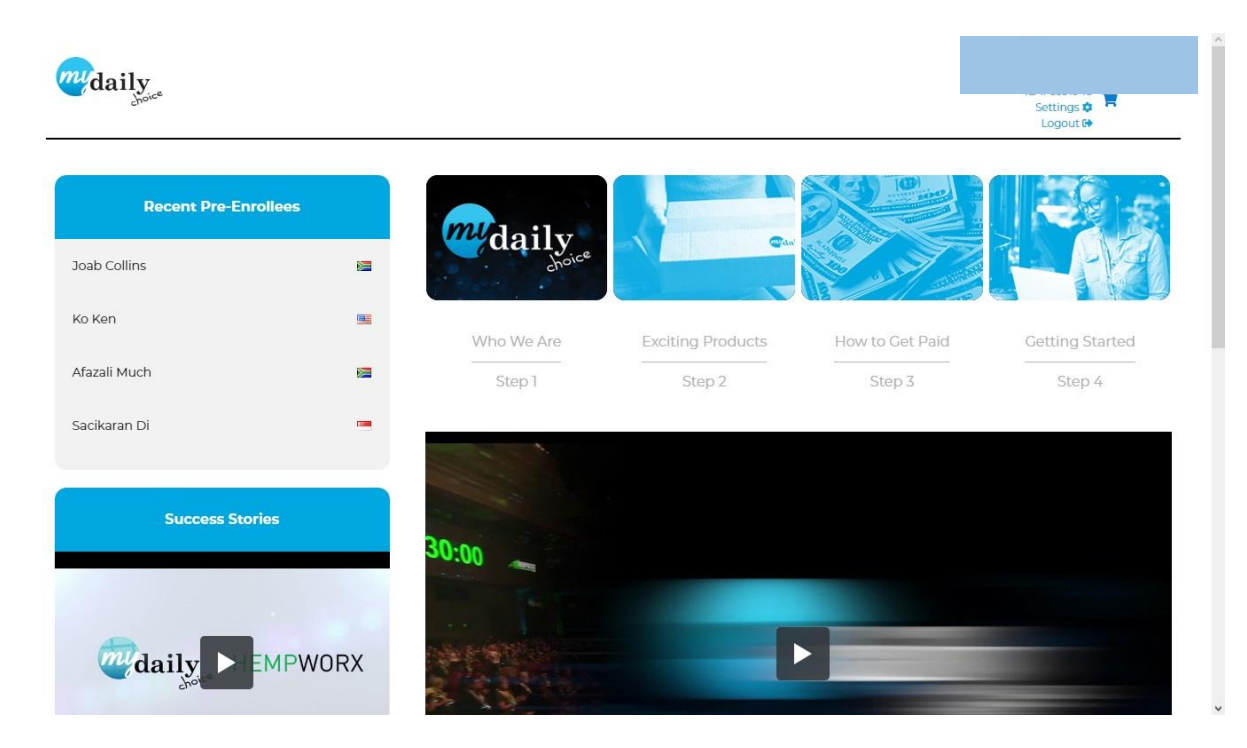

Termék megrendelés esetén gyere a weboldal aljára. Itt találod meg a **"Shop Now"** "vásárlás most" menüpontot. Kattint erre a linkre.

|                                   | We                                                                                                |                                                                                                    |                                    |                                                                                                    | ^ |
|-----------------------------------|---------------------------------------------------------------------------------------------------|----------------------------------------------------------------------------------------------------|------------------------------------|----------------------------------------------------------------------------------------------------|---|
| ANITAL                            | MyDailyChoice 3rd Annual                                                                          |                                                                                                    |                                    |                                                                                                    |   |
|                                   | Convention Recap                                                                                  | STEP 2                                                                                                    | 0                                  | GET STARTED NOW                                                                                                    |   |
|                                   |                                                                                                   |                                                                                                    |                                    |                                                                                                    |   |
|                                   |                                                                                                   |                                                                                                    |                                    |                                                                                                    |   |
|                                   |                                                                                                   |                                                                                                    |                                    |                                                                                                    |   |
|                                   |                                                                                                   |                                                                                                    |                                    |                                                                                                    |   |
|                                   |                                                                                                   |                                                                                                    |                                    |                                                                                                    |   |
|                                   | Quick Links                                                                                       |                                                                                                    |                                    |                                                                                                    |   |
| mdaily                            | Quick Links                                                                                       |                                                                                                    |                                    |                                                                                                    |   |
| choice                            | Home                                                                                              |                                                                                                    |                                    | and the second second                                                                                                    |   |
|                                   | Privacy Policy                                                                                    |                                                                                                    |                                    |                                                                                                    |   |
|                                   | Shipping Policy                                                                                   |                                                                                                    |                                    |                                                                                                    |   |
|                                   | Policies & Procedures                                                                             |                                                                                                    |                                    |                                                                                                    |   |
|                                   | Income Disclosure Statement                                                                       |                                                                                                    |                                    |                                                                                                    |   |
|                                   | Shop Now                                                                                          |                                                                                                    |                                    |                                                                                                    |   |
|                                   |                                                                                                   |                                                                                                    |                                    |                                                                                                    |   |
|                                   |                                                                                                   |                                                                                                    |                                    |                                                                                                    |   |
|                                   |                                                                                                   | Product Disclaimer                                                                                         |                                    |                                                                                                    |   |
| These stateme<br>responsibility f | ents have not been evaluated by the Food and I<br>or the improper use of and self-diagnosis and/o | Drug Administration. These products are not intende<br>or treatment using these products. Our products sho | ed to diagnose,<br>ould not be con | treat, cure or prevent any disease. MyDailyChoice, Inc. assumes no<br>fused with prescription medicine and they should not be used as a |   |
| substitute for med                | dically supervised therapy. If you suspect you su                                                 | uffer from clinical deficiencies, consult a licensed, qui                                                  | alified medical                    | doctor. You must be at least 18 years old to visit our website and make                                                                 |   |
| people who are: pr                | egnant, chronically ill, elderly, under 18, taking j                                              | prescription or over the counter medicines. None of t                                                      | the information                    | n on our website is intended to be an enticement to purchase and may                                                                    |   |
| not be construed                  | as medical advice or instruction. The use of any                                                  | y of our products for any reason, other than to increas                                                    | se general heal                    | Ith & wellness, is neither, implied nor advocated by MyDailyChoice, Inc.                                                                |   |
|                                   |                                                                                                   | Copyright © 2020 MyDallyChoice All right                                                                   | ts reserved                        |                                                                                                    |   |
| https://www.mydailychoice.co      | m/htdocs/policiesAndProcedures.pdf?11                                                             |                                                                                                    |                                    |                                                                                                    | v |

Ezek után tudod kiválasztani a termékeket. Akár egy darab terméket is rendelhetsz. Amit érdemes választanod az a "Direktori csomag. 100 pont" vagy az "Executive csomag 200 pont". Ebben az esetben nagy kedvezményeket kapsz. A csomag vásárlás esetén te állítod össze annak tartalmát. A termékek mellett a nettó ára van feltüntetve. A megrendelés lezárásakor a fizetés előtt fogod látni a bruttó összeget. A példa kedvéért a "Spray Executive pack"-on keresztül mutatom be a megrendelés menetét.

| 01 20 52 11<br>DAYS HURS MUTES SECONDS<br>UPGRADE YOUR POSITION                                                               | HempWorx Director Pack                                                     | HempWorx Executive Pack                                             | Spray Builder Pack | Ŷ |
|----------------------------------------------------------------------------------------------------|----------------------------------------------------------------------------|---------------------------------------------------------------------|--------------------|---|
| Success Stories                                                                                                    | BRAIN JE<br>BRAIN JE<br>BOODT<br>SHELD TE<br>TRAMS TO<br>SHELD TE<br>TRAMS | BRAIN J<br>BRAIN J<br>BROOD<br>SHIELD<br>THREE<br>I HELD<br>SLEEPIN | HIGH LIFE          |   |
| Paige B. discusses her success<br>story and how she empowers<br>her team!<br>Amber W. shares how<br>MyDailyChoice changed her | Spray Director Pack                                                        | Spray Executive Pack                                                | BUY NOW            |   |

Az "Executive csomag" 20 darab sprayt tartalmaz. Láthatod, hogy te állíthatod össze a csomag tartalmát. Be kell írnod az adott sprayhez a darabszámot. A legvégén kattints az "Add to cart" gombra.

| EXECUTIVE                                                                                                    | Spray Exect                                                                                                    | utive Value Pack                                                                                                    |
|----------------------------------------------------------------------------------------------------|----------------------------------------------------------------------------------------------------|----------------------------------------------------------------------------------------------------|
|                                                                                                    | Choo                                                                                                    | ose 20 Items                                                                                                    |
| BRAIN HE<br>BRAIN HE<br>BRAIN HE<br>BRAIN HE<br>BRAIN HE<br>FEAK<br>TRIMBE                                                                    | Peak Spray          0         Shield Spray         0         Sleep Spray         0                                                                                                    | Boost Spray          0         Trim365 Spray         0         Brain Spray         0                                                                                                    |
| * These statements have not been<br>evaluated by the Food and Drug<br>Administration. MyDailyChoice and<br>HempWorx products are not intended | Sub Total<br>BV 🕢                                                                                                    | \$299.95<br>200                                                                                                    |
|                                                                                                    | * These statements have not been<br>evaluated by the Food and Drug<br>Administration. MyDailyChoice and<br>HempWorx products are not intended<br>to diagnose, treat, cure, or prevent any<br>disease. These products are NOT<br>intended to render to medications or | Control of the products are not intended<br>to diagnose, treat, cure, or prevent any<br>disease. These products are not<br>intended to end the products are not<br>to diagnose, treat, cure, or prevent any<br>disease. These products are not<br>intended to an an an an an an an an an an an an an |

Ezek után megjelenik a megrendelési listád. Itt még tudsz a darabszámokon változtatni vagy akár törölheted is a tételeket.

| Deanna C. taiks about how<br>MyDailyChoice is a life changing<br>opportunity | HempWork Director Pack<br>from \$199.00 | Spray Builder Pac<br>from <b>\$69.95</b> | YOUR                                    | CART<br>pping Country: No cou<br><u>Change your co</u>                                            | Intry selected                                      |
|------------------------------------------------------------------------------|-----------------------------------------|------------------------------------------|-----------------------------------------|---------------------------------------------------------------------------------------------------|-----------------------------------------------------|
|                                                                              |                                         | LEATH MORE                               | Congra<br>Executi<br>genera<br>\$200.00 | NOTIFICATION<br>tulations, you've qu<br>ve Pack Pricing. Ou<br>tes 200BV and will ç<br>0 savings! | IS<br>alified for<br>r Executive Pack<br>give you a |
|                                                                              |                                         |                                          | PLAK                                    | YOUR ORDER<br>Oral spars fra<br>2 ~                                                               | 0 <mark>\$25</mark><br>0 <sub>15 BV</sub>           |
|                                                                              |                                         |                                          | (ROOST)                                 | 064LSP64Y5-600ST<br>2 ~                                                                           | ©15 BV                                              |

A megrendelési lista alján kettő választási lehetőséged van. A "**Continue Shopping**"-ra kattintva tudod folytatni a vásárlást. A "**Checkout**" gombra kattintva befejezed a vásárlást. Ekkor fogod látni a végső bruttó árat, amely tartalmazza a szállítás költségét is.

| Deanna C, talks about how<br>MyDailyChoice is a life changing<br>opportunity! | HempWorx Director Pack<br>from <b>\$199.00</b> | Spray Builder Pac<br>from <b>\$69.95</b> | 2 ~                           | 015 BV                            |
|-------------------------------------------------------------------------------|------------------------------------------------|------------------------------------------|-------------------------------|-----------------------------------|
|                                                                               |                                                | LEARN MORE                               | ORAL SPRAYS-SLEEP             | <b>\$25</b><br>₿15 BV             |
|                                                                               |                                                |                                          | ORAL SPRAYS-BRAIN             | <b>≎<sup>\$25</sup></b><br>015 BV |
|                                                                               |                                                |                                          | Total:                        | \$299.95                          |
|                                                                               |                                                |                                          | Business Volume: 🕖            | 200 BV                            |
|                                                                               |                                                |                                          | Shipping and tax calculated a | t checkout.                       |
|                                                                               |                                                |                                          | CHECKOUT                      |                                   |
|                                                                               |                                                |                                          | CONTINUE SHOPF                | PING                              |

Ezek után tudod kifizetni a megrendelést.

Az első vásárláskor meg kell adnod több adatot. Gyakorlatilag ezzel hozzod létre teljes körűen a MyDailyChoice webáruházadat.

**Username** : Itt kell megadnod azt a felhasználói nevet, amit használni akarsz a MDC rendszerében.

**OwnerShip Name:** ide a rendes nevedet kell beírnod **Password:** itt kell megadnod a jelszót.

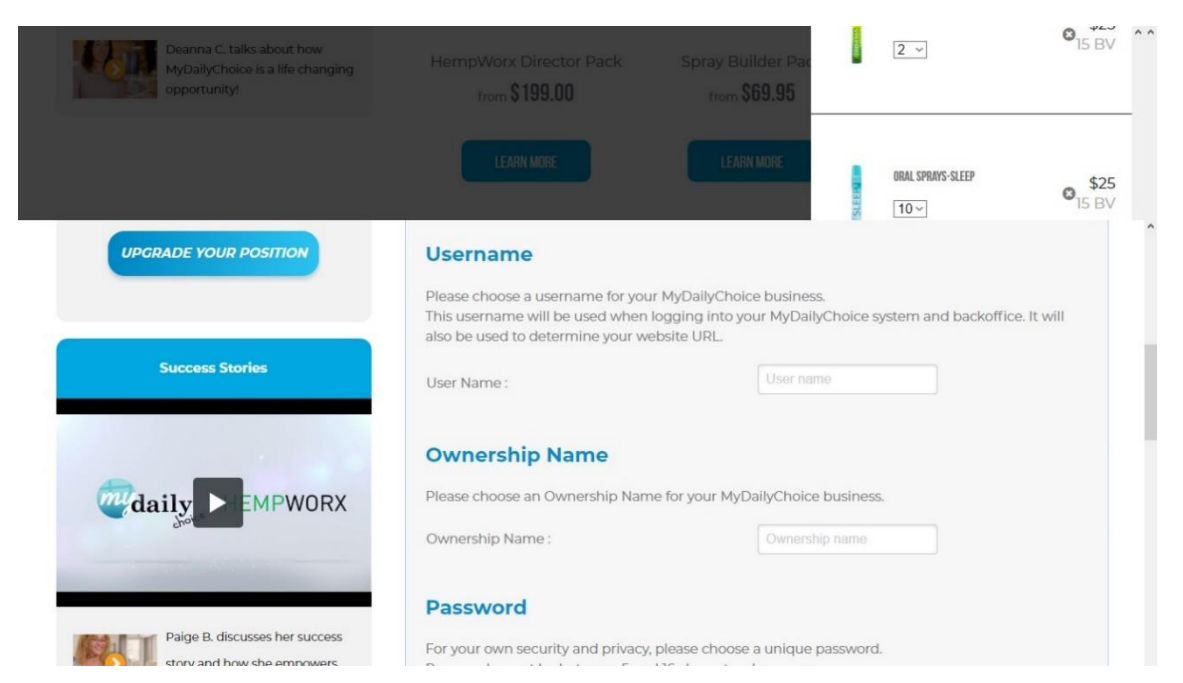

Utána a számlázási címet kell megadnod.

Country : ország Name : saját neved Address line1 : utca + házszám City : Város State/Province : Megye rövidítése. 2 -3 karakter Zip / Postal code : Irányítószám

| MyDailyChoice is a life changing<br>opportunity! | HempWorx Director Pack<br>from <b>\$199.00</b> | Spray Builder Pac<br>from <b>\$69.95</b> | 2 ~                          |
|--------------------------------------------------|------------------------------------------------|------------------------------------------|------------------------------|
|                                                  |                                                | LEARN MORE                               | ORAL SPRAYS-SLEEP \$2<br>10~ |
| Deanna C. talks about how                        | Shipping                                       | and Billing Inform                       | nation                       |
| MyDailyChoice is a life changing opportunity!    | Shipping Address                               |                                          |                              |
|                                                  | Country :                                      |                                          | ~                            |
|                                                  | Name :                                         | Name                                     |                              |
|                                                  | Address Line 1:                                | Address Line 1                           |                              |
|                                                  | Address Line 2 (optional) :                    | Address Line 2                           |                              |
|                                                  | City:                                          | City                                     |                              |
|                                                  | State/Province:                                | 2 or 3 ch                                | aracter state code           |
|                                                  | 7in/Postal Code -                              |                                          |                              |

Utána a bankkártya adataidat kell megadnod.

## Fontos:

Arra kell figyelned, hogy csak annak a bankkártyájáról lehet kifizetni a megrendelés összegét, akinek a nevére szól a webiroda.

Amennyiben nincs bankkártyád, akkor hívj fel és megbeszéljük a másik fajta fizetési módot.

| Deanna C, taiks about how<br>MyDailyChoice is a life changing<br>opportunity! | HempWorx Director Pack<br>from <b>\$199.00</b> | Spray Builder Pac  | 2 ~               | 915 BV        | ^ ^ |
|-------------------------------------------------------------------------------|------------------------------------------------|--------------------|-------------------|---------------|-----|
|                                                                               | LEARN MORE                                     | LEARN MORE         | DRAL SPRAYS-SLEEP | \$25<br>15 BV |     |
|                                                                               | Credit Card Informatio                         | n                  |                   |               | î   |
|                                                                               | Name On Card :                                 | Name On Card       |                   |               |     |
|                                                                               | Credit Card Type :                             | - Pick One - V     |                   |               |     |
|                                                                               | Credit Card Number :                           | Credit Card Number |                   |               |     |
|                                                                               | Expiration Date :                              | ~//~~              |                   |               |     |
|                                                                               | Security Code: (3 digits) :                    | Security Code      |                   |               |     |
|                                                                               |                                                |                    |                   |               |     |
|                                                                               | Billing Address                                |                    |                   |               | ł   |
|                                                                               | Copy Shipping Address                          |                    |                   |               |     |
|                                                                               | Country :                                      |                    | v                 |               |     |
|                                                                               | Address :                                      | Address            |                   |               |     |
|                                                                               | City                                           | Case.              |                   |               |     |

A bankkártya adatokat kell ezek után kitöltened.

Credit Card Type : Ki kell választanod a bankkártya típusát. Credit Card Number : Itt kell megadnod a bankkártya szereplő számot. Expiration day: Lejárati idő Security code : 3 jegyű kód

A "Billing address"-nél megadhatod a szállítási címet. Amennyiben megegyezik a számlázási címmel, akkor kattints a "Copy Shipping address-re"

A weboldal alján láthatod a pontos összeget, ami tartalmazza az áfát.

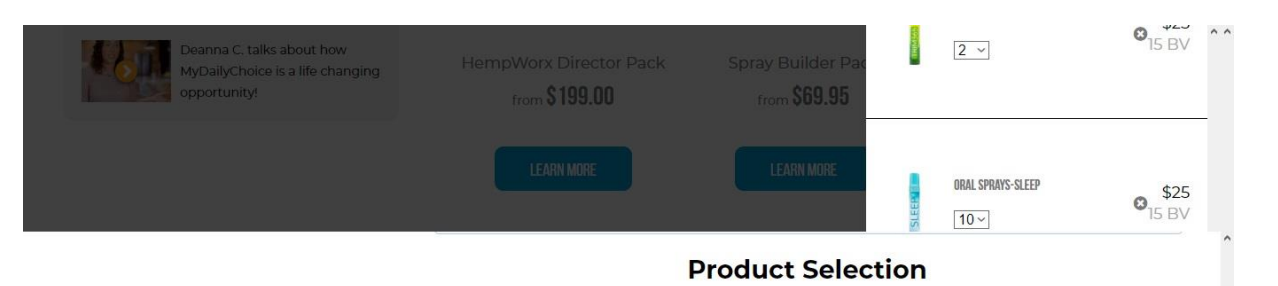

| Spray Executive Pack<br>Peak Spray, 2 Boost Spray, 2 Shield Spray, 2 Trim365 Spray, 10 Sleep Spray, 2 Brain Spray ) | 1@\$299.95 | \$299.95 |
|----------------------------------------------------------------------------------------------------|------------|----------|
|                                                                                                    |            |          |
| One-Time Activation/Welcome Kit Fee                                                                                 |            | Waived   |
| Shipping                                                                                                    |            | \$18.43  |
| Totals:                                                                                                    |            | \$318.38 |

## A megrendelés legalján be kell ikszelni, azaz el kell fogadni a cég szabályzatait és a megrendelés feltételeit.

| Deanna C. talks about how<br>MyDailyChoice is a life changing<br>opportunity! | HempWorx Director Pack<br>from \$199.00                                                                                                    | Spray Builder Pac<br>from <b>\$69.95</b>                                                                                                    | 2 ~                                                                                                    | ©15-BV                                                       | ^ |
|-------------------------------------------------------------------------------|----------------------------------------------------------------------------------------------------|----------------------------------------------------------------------------------------------------|----------------------------------------------------------------------------------------------------|--------------------------------------------------------------|---|
|                                                                               | LEARN MORE                                                                                                    | LEARN MORE                                                                                                    | ORAL SPRAYS-SLEEP                                                                                                    | © <sub>15 BV</sub>                                           | ^ |
|                                                                               | □ I understand as indicated on or<br>products not labeled THC FREE n<br>though our products have less th<br>you check with your Employer or<br>subject to routine drug testing.                                                 | ur FAQ and Disclaimer pa<br>nay contain trace amounts<br>an .3% THC by dry weight (<br>whom it may concern befo                                                                        | ge that HempWorx Full Spec<br>of naturally occurring THC.<br>Federal Legal Limit), we reco<br>pre taking our products if yo                                                     | ctrum CBD<br>Even<br>ommend<br>u are                         |   |
|                                                                               | ☐ I realize that CBD products are<br>have taken different approaches<br>the laws or regulations in a partic<br>agree to assume all risks and liab<br>personal use or resale. It is my res<br>legal and regulatory status of CBI | e regulated at the state and<br>co regulating these produc<br>ular state could change at<br>lity associated with the pu<br>ponsibility to consult an at<br>D products in my state of r | d federal levels, and that legi<br>tts. As a consequence, it is pr<br>any time. As an Affiliate, I ex<br>rchase of any HempWorx pr<br>torney for information regar<br>esidence. | slators<br>ossible that<br>pressly<br>oducts for<br>ding the |   |
|                                                                               | <ul> <li>I understand that these produ<br/>wellness. I understand that these<br/>disease.</li> </ul>                                                                                                    | cts are Dietary Supplemer<br>products are not intendec                                                                                                    | nts intended to improve over<br>I to diagnose, treat, cure or p                                                                                                    | rall<br>prevent any                                          |   |
|                                                                               | □ I have read the MDC Income D<br>regarding the income from the N                                                                                                    | lisclosure Statement (IDS)<br>lyDailyChoice/HempWorx                                                                                                    | HERE. The are no guarantee<br>opportunity. The success or                                                                                                    | es<br>failure of                                             |   |

A megrendelés ,akkor válik véglegessé, ha a "Continue" gombra kattintasz. Ebben az esetben az összeget azonnal leemelik a bankkártyádról. A szállítás 4 -5 napot vesz igénybe, amiről emailben kapsz tájékoztatást.

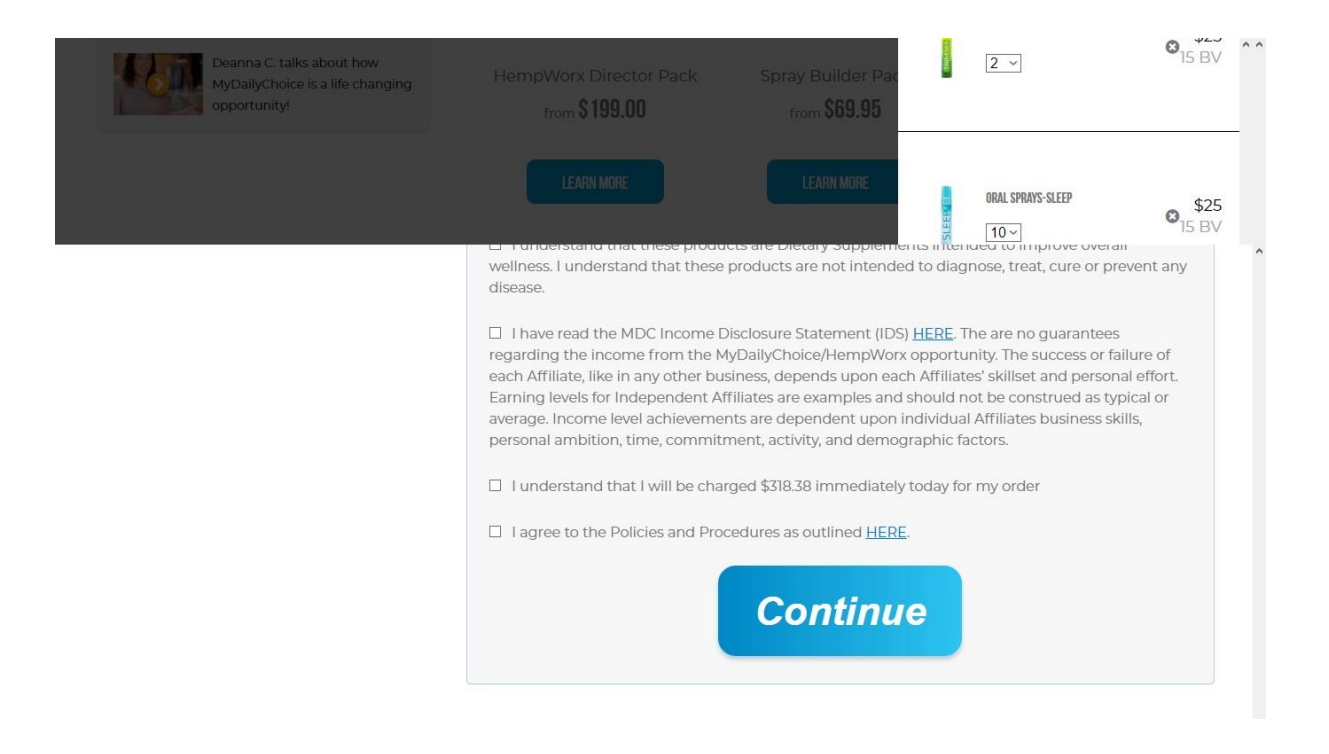

2020.04.01 áprilistól a MyDailyChoice rendszer fogyasztóit külön jutalmazza.

Ezt azt jelenti, hogy úgynevezett "autoship" keretében rendszeresen vásárolsz, akkor negyedévente a megvásárolt termékek összegéből kedvezményt add. Ez induláskor 10%. A százalék mértéke minden negyedévben emelkedik. Egy év múlva ez 30% lesz.

Az "Autoship" megrendelést az első megrendelésed után tudod beállítani.

A 30%-os kedvezménnyel a spray kb 5.000 forintba fog kerülni a CBD olaj pedig 14.000 forintba. Ezek nagyon kedvező árak.